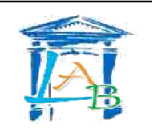

# Création d'un réseau local

## • Quel est le but du TP ?

Il s'agit de mettre en place le réseau d'une entreprise internationale dont le siège social est en France à Paris et qui possède une succursale à Marseille, à New York et à San Diego. Vous allez câblez l'infrastructure réseau de cette entreprise, établir le plan d'adressage, configurer les périphériques terminaux (PC, serveurs, imprimantes, ...) et intermédiaires (routeurs, ...) et tester l'accès en tous points du réseau.

## Tous les postes de l'entreprise doivent pouvoir accéder à son serveur web.

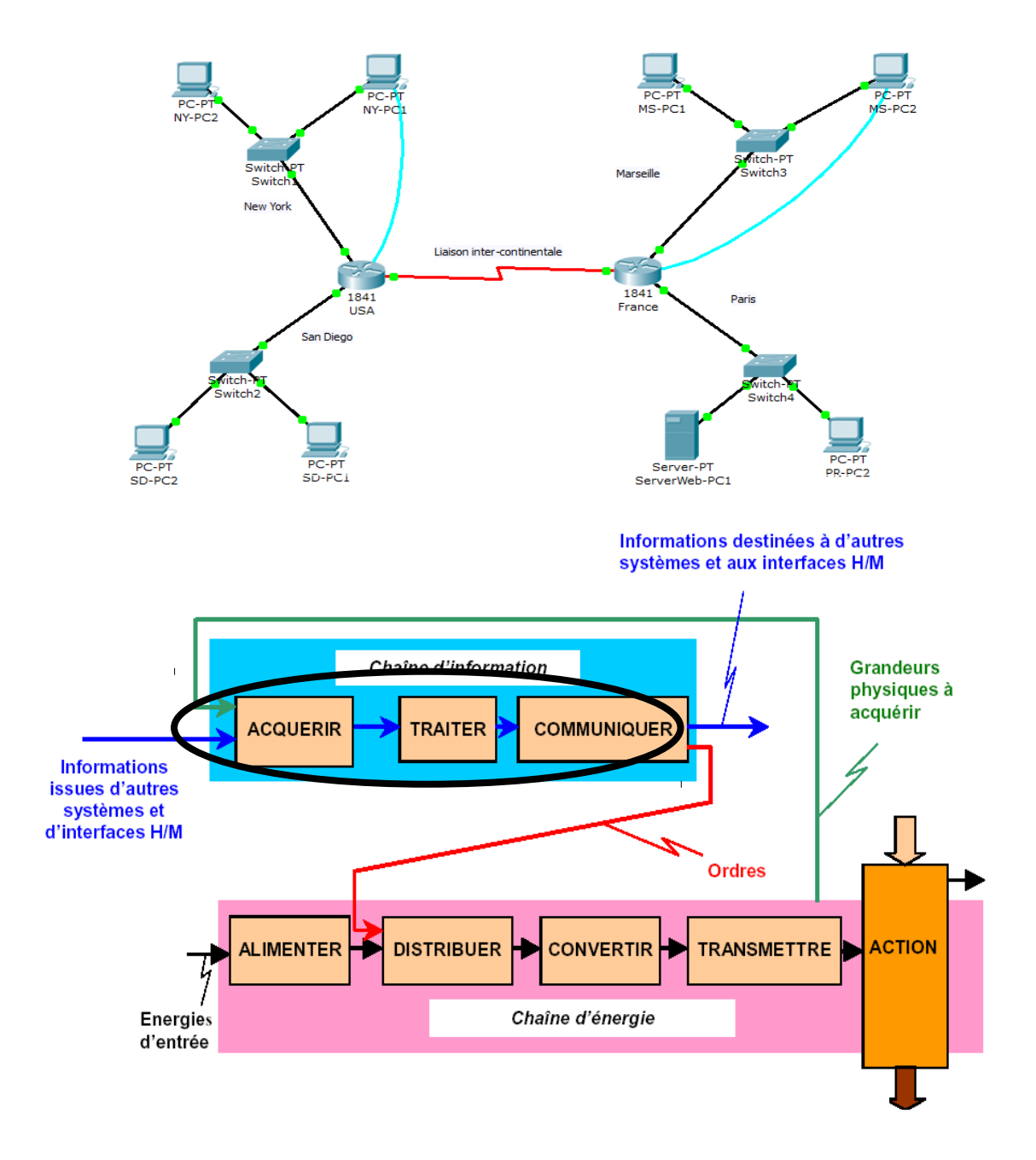

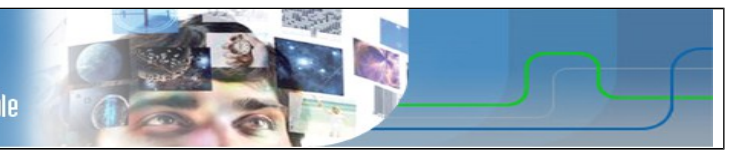

## • <u>Qu'allez vous apprendre ?</u>

Vous apprendrez à :

- Concevoir une topologie logique.
- Conception d'une topologie physique.
- Configurer la topologie logique.
- Vérifier la connectivité du réseau.

#### • <u>A quoi cela va t-il vous servir ?</u>

Concevoir une infrastructure réseau local basée sur les mécanismes de routage.

#### • <u>De quelles connaissances avez vous besoin ?</u>

Vous devez avoir compris et appris le cours et les travaux dirigés sur la numération et la représentation des caractères, ainsi que le cours sur les transmissions numériques.

#### • Quel est le matériel dont vous avez besoin ?

- 8 ordinateurs.
- 2 routeurs Cisco
- 4 switchs
- Câbles réseaux
- 1 câble Serial
- 2 câbles Console

#### • <u>Comment sera évalué votre travail ?</u>

L'évaluation se portera principalement sur :

- l'exactitude des réponses
- la propreté du compte rendu
- Le soin apporté au matériel et son utilisation en respectant les consignes.
- le rangement et la propreté de l'aire de travail
- votre comportement général (pertinence des questions, dynamisme, attitude...)

#### • <u>Quelle doit être votre démarche de travail ?</u>

Vous aurez à déterminer le nombre de réseaux nécessaires à la conception du plan d'adressage approprié en fonctions des données du problème, puis à câbler le réseau, configurer les périphériques et tester les connexions.

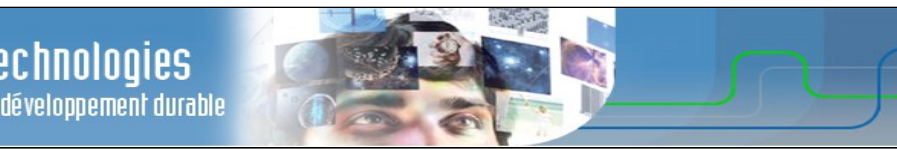

# Travail à réaliser

# 1. CONCEPTION DE LA TOPOLOGIE LOGIQUE D'UN RÉSEAU LOCAL

1.1 <u>Schéma du réseau</u>

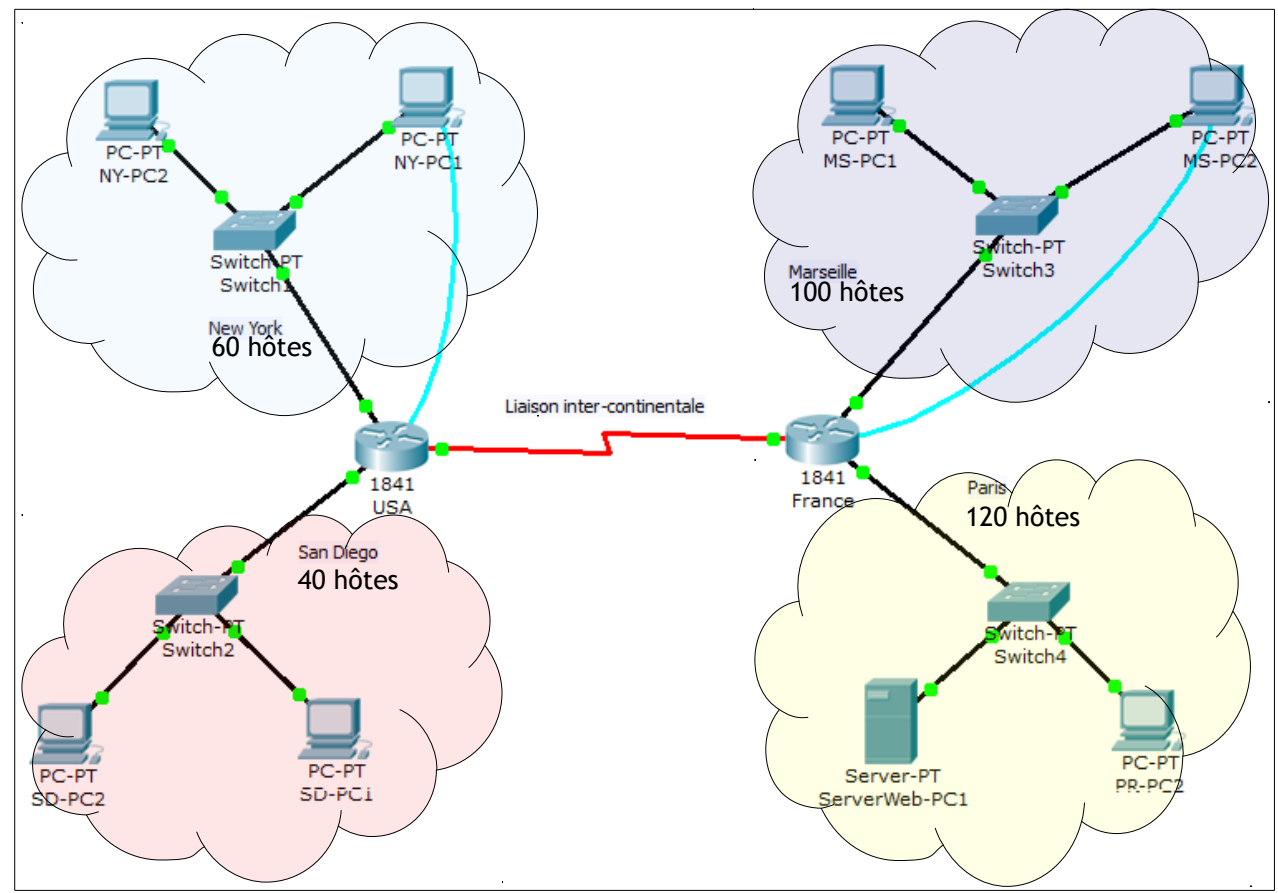

# 1.2 Identification du matériel

| Matériel       | Symbole | Référence/Caractéristiques           | Nombre |
|----------------|---------|--------------------------------------|--------|
| PCs            |         | NEC Linux ou Lenovo Win XP           | 8      |
| Switchs        |         | Peu importe                          | 4      |
| Routeurs       | 22      | Cisco 1721                           | 2      |
| Câbles réseaux |         | Câble Ethernet 4 paires STP cat 5E/6 | 12     |
| Câbles Serial  |         | DCE/DTE DB60                         | 1      |
| Câbles Console |         | DB9/RJ45                             | 2      |

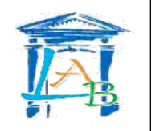

## 1.3 <u>Préparation</u>

La connexion de configuration aux routeurs se fait par un câble Console (bleu clair). Il permet d'établir une liaison série dont les caractéristiques sont les suivantes :

- Vitesse : 9600 bauds
- 8 bits de données
- $\cdot$  1 bit de Stop
- · Pas de parité
- Pas de contrôle de flux

L'échange d'information se fait au moyen d'un logiciel d'émulation de terminal série comme :

- · HyperTerminal sous Windows XP,
- · Putty (Windows),
- Tera Term (Windows),
- Minicom (Linux),
- CuteCom (Linux),
- · ...
- Q1) Vérifiez qu'un logiciel d'émulation de terminal série est bien installé sur le poste où le routeur sera connecté par le câble Console.

Nom du logiciel :

Dépend du système employé. Sous Windows, utiliser HyperTerminal, sous Linux, utiliser Minicom

Q2) Connectez le routeur au PC par le câble Console et exécutez le logiciel d'émulation de terminal série. Configurez le logiciel pour utiliser le port ttyS0 (sous Linux) ou COMx (sous Windows), avec les caractéristiques précédemment décrites.

Après avoir booter, le routeur propose un menu d'assistance à la configuration. Répondre « **no** » à la question posée.

Q3) Configurez le nom du routeur. Saisissez la suite de commandes suivante :

Router>

Router>enabled

Router#configure terminal

Router(config)#hostname France

Router>

Router>enabled

Router#configure terminal Router(config)#hostname USA

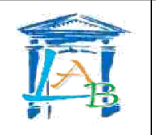

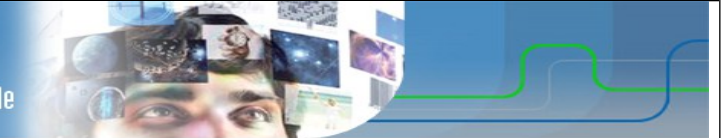

# 1.4 Plan d'adressage

Le réseau français est construit autour de l'adresse IP 192.168.1.0/24. Vous devez concevoir un modèle d'adressage IP qui remplisse les conditions suivantes :

| Sous-réseau | Nombre d'hôtes |
|-------------|----------------|
| Paris       | 120            |
| Marseille   | 100            |

Q4) Trouvez le nombre **N** tel que  $2^{N}$  soit immédiatement supérieure à 120 ?

120 < 128 => 2<sup>7</sup> soit N=7

#### Ce nombre N constitue le nombre de bits de la partie hôte (0) du masque de sous-réseau

Q5) Traduisez le masque de sous-réseau /24 en notation décimal pointé. Rappel : le nombre indiqué correspond au nombre de bits à 1 du masque en partant de la gauche.

| Binaire | 11111111. | 11111111. | 11111111. | 00000000 |
|---------|-----------|-----------|-----------|----------|
| Décimal | 255.      | 255.      | 255.      | 0        |

#### Q6) Complétez le tableau suivant :

| Sous-réseau Paris                                              |                                                    |  |  |  |
|----------------------------------------------------------------|----------------------------------------------------|--|--|--|
| Spécification                                                  | Réponse                                            |  |  |  |
| Masque de sous-réseau en binaire                               | 11111111.1111111.11111111.00000000                 |  |  |  |
| Nouveau masque en binaire 111111111111111111111111111111111111 |                                                    |  |  |  |
| Nouveau masque en décimal pointé                               | 255 .255 .255 .128                                 |  |  |  |
| Nombre maximal de sous-réseaux utilisables                     | 1 bit de plus : 2 <sup>1</sup> soit 2 sous-réseaux |  |  |  |
| Nombre d'hôtes utilisables par sous-réseau                     | 7 bits pour les hôtes : 128 hôtes                  |  |  |  |
| Adresse IP du sous-réseau                                      | 192.168.1.0/25                                     |  |  |  |
| Première adresse IP hôte                                       | 192.168.1.1                                        |  |  |  |
| Dernière adresse IP hôte                                       | 192.168.1.126 (127 : diffusion)                    |  |  |  |

Q7) Trouvez le nombre **N** tel que  $2^{N}$  soit immédiatement supérieure à 100 ?

 $100 < 128 \implies 2^7$  soit N=7

Ce nombre N constitue le nombre de bits de la partie hôte (0) du masque de sous-réseau

Q8) Complétez le tableau suivant :

| Sous-réseau Marseille                      |                                                    |  |  |  |
|--------------------------------------------|----------------------------------------------------|--|--|--|
| Spécification                              | Réponse                                            |  |  |  |
| Masque de sous-réseau en binaire           | 11111111.1111111.11111111.00000000                 |  |  |  |
| Nouveau masque en binaire                  | 11111111.11111111.11111111.10000000                |  |  |  |
| Nouveau masque en décimal pointé           | 255 .255 .255 .128                                 |  |  |  |
| Nombre maximal de sous-réseaux utilisables | 1 bit de plus : 2 <sup>1</sup> soit 2 sous-réseaux |  |  |  |
| Nombre d'hôtes utilisables par sous-réseau | 7 bits pour les hôtes : 128 hôtes                  |  |  |  |
| Adresse IP du sous-réseau                  | 192.168.1.128/25                                   |  |  |  |
| Première adresse IP hôte                   | 192.168.1.129                                      |  |  |  |
| Dernière adresse IP hôte                   | 192.168.1.254 (255 : diffusion)                    |  |  |  |

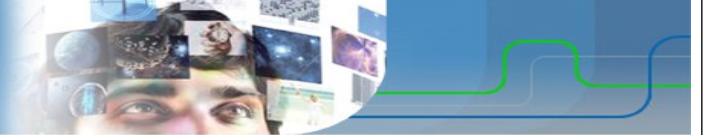

Le réseau américain est construit autour de l'adresse IP 192.168.2.0/24.

Vous devez concevoir un modèle d'adressage IP qui remplisse les conditions suivantes :

| Sous-réseau | Nombre d'hôtes |
|-------------|----------------|
| San Diego   | 40             |
| New York    | 60             |

Q9) Trouvez le nombre **N** tel que  $2^{N}$  soit immédiatement supérieure à 40 ?

 $40 < 64 \implies 2^6$  soit N=6

#### Ce nombre N constitue le nombre de bits de la partie hôte (0) du masque de sous-réseau

Q10) Complétez le tableau suivant :

| Sous-réseau San Diego                                  |                                                    |  |  |  |
|--------------------------------------------------------|----------------------------------------------------|--|--|--|
| Spécification                                          | Réponse                                            |  |  |  |
| Masque de sous-réseau en binaire                       | 11111111.1111111.11111111.00000000                 |  |  |  |
| Nouveau masque en binaire                              | 11111111.11111111.11111111.11000000                |  |  |  |
| Nouveau masque en décimal pointé                       | 255 .255 .255 .192                                 |  |  |  |
| Nombre maximal de sous-réseaux utilisables             | 2 bit de plus : 2 <sup>2</sup> soit 4 sous-réseaux |  |  |  |
| Nombre d'hôtes utilisables par sous-réseau             | 6 bits pour les hôtes : 64 hôtes                   |  |  |  |
| Adresse IP du sous-réseau                              | 192.168.2.0/26                                     |  |  |  |
| Première adresse IP hôte                               | 192.168.2.1                                        |  |  |  |
| Dernière adresse IP hôte 192.168.1.62 (63 : diffusion) |                                                    |  |  |  |

Q11) Trouvez le nombre **N** tel que  $2^{N}$  soit immédiatement supérieure à 60 ?

 $60 < 64 \implies 2^6$  soit N=6

Ce nombre N constitue le nombre de bits de la partie hôte (0) du masque de sous-réseau

Q12) Complétez le tableau suivant :

| Sous-réseau New York                       |                                                    |  |  |  |
|--------------------------------------------|----------------------------------------------------|--|--|--|
| Spécification                              | Réponse                                            |  |  |  |
| Masque de sous-réseau en binaire           | 11111111.1111111.11111111.00000000                 |  |  |  |
| Nouveau masque en binaire                  | 11111111.11111111.11111111.11000000                |  |  |  |
| Nouveau masque en décimal pointé           | 255 .255 .255 .192                                 |  |  |  |
| Nombre maximal de sous-réseaux utilisables | 2 bit de plus : 2 <sup>2</sup> soit 4 sous-réseaux |  |  |  |
| Nombre d'hôtes utilisables par sous-réseau | 6 bits pour les hôtes : 64 hôtes                   |  |  |  |
| Adresse IP du sous-réseau                  | 192.168.2.64/26                                    |  |  |  |
| Première adresse IP hôte                   | 192.168.2.65                                       |  |  |  |
| Dernière adresse IP hôte                   | 192.168.1.126 (127 : diffusion)                    |  |  |  |

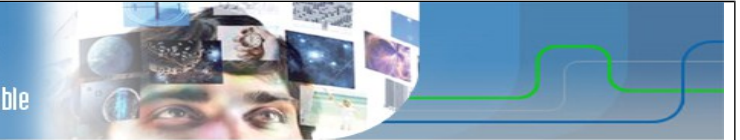

# Les ordinateurs hôtes utilisent la première adresse IP du sous-réseau. Le routeur du réseau utilise la DERNIÈRE adresse d'hôte du sous-réseau.

Q13) Inscrivez les paramètres IP de chaque périphérique :

| Réseau de Paris : |               |                 |               |  |  |
|-------------------|---------------|-----------------|---------------|--|--|
| Périphérique      | Adresse IP    | Masque          | Passerelle    |  |  |
| Hôte 1            | 192.168.1.1   | 255.255.255.128 | 192.168.1.126 |  |  |
| Hôte 2            | 192.168.1.2   | 255.255.255.128 | 192.168.1.126 |  |  |
| France sur Fa0    | 192.168.1.126 | 255.255.255.128 | -             |  |  |

#### Réseau de Marseille :

| Périphérique    | Adresse IP    | Masque          | Passerelle    |
|-----------------|---------------|-----------------|---------------|
| Hôte 1          | 192.168.1.129 | 255.255.255.128 | 192.168.1.254 |
| Hôte 2          | 192.168.1.130 | 255.255.255.128 | 192.168.1.254 |
| France sur Eth0 | 192.168.1.254 | 255.255.255.128 | -             |

#### Réseau de New York :

| Périphérique | Adresse IP    | Masque          | Passerelle    |  |
|--------------|---------------|-----------------|---------------|--|
| Hôte 1       | 192.168.2.65  | 255.255.255.192 | 192.168.2.126 |  |
| Hôte 2       | 192.168.2.66  | 255.255.255.192 | 192.168.2.126 |  |
| USA sur Eth0 | 192.168.2.126 | 255.255.255.192 | -             |  |

#### Réseau de San Diego :

| Périphérique | Adresse IP   | Masque          | Passerelle   |
|--------------|--------------|-----------------|--------------|
| Hôte 1       | 192.168.2.1  | 255.255.255.192 | 192.168.2.62 |
| Hôte 2       | 192.168.2.2  | 255.255.255.192 | 192.168.2.62 |
| USA sur Fa0  | 192.168.2.62 | 255.255.255.192 | -            |

La liaison intercontinentale est matérialisée par une liaison Serial à 8 000 000 baud (bits/sec). Ce réseau inter-routeur à pour adresse IP 10.10.10.0/30.

Q14) Quel est le débit de cette liaison en Mb/s ?

8 000 000 b/s => 8 Mb/s

Q15) De combien d'adresse IP dispose-t'on dans ce réseau ?

32-30 = 2 soit 2 bits pour les hôtes, on dispose de  $2^2=4$  adresses IP

Q16) Inscrivez les paramètres IP des interfaces Serial des routeur France et USA :

| Routeur | Adresse IP | Masque          |
|---------|------------|-----------------|
| USA     | 10.10.10.1 | 255.255.255.252 |
| France  | 10.10.10.2 | 255.255.255.252 |

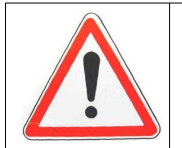

Faites vérifier votre plan d'adressage par votre professeur

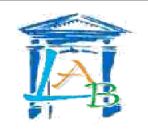

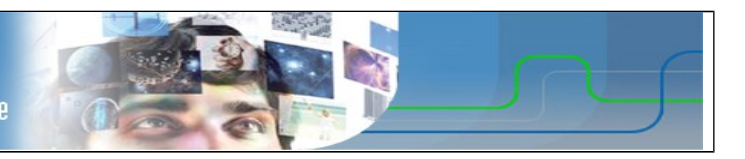

# 2. <u>CONCEPTION DE LA TOPOLOGIE PHYSIQUE</u>

Q17) Câblez l'intégralité du réseau. Attention au câble Serial, le connecteur DCE est sur USA.

| Liaison        |                | 042  | Diagnostia |  |
|----------------|----------------|------|------------|--|
| Départ         | Arrivé         | UK ? | Diagnostic |  |
| Routeur USA    | Routeur France |      |            |  |
| Routeur USA    | Switch NY      |      |            |  |
| Switch NY      | NY-PC1         |      |            |  |
| Switch NY      | NY-PC2         |      |            |  |
| Routeur USA    | Switch SD      |      |            |  |
| Switch SD      | SD-PC1         |      |            |  |
| Switch SD      | SD-PC2         |      |            |  |
| Routeur France | Switch PR      |      |            |  |
| Switch PR      | ServerWeb-PC1  |      |            |  |
| Switch PR      | PR-PC2         |      |            |  |
| Routeur France | Switch MS      |      |            |  |
| Switch MS      | MS-PC1         |      |            |  |
| Switch MS      | MS-PC2         |      |            |  |

# 3. <u>CONFIGURATION DES PÉRIPHÉRIQUES</u>

## 3.1 <u>Configuration des interfaces des routeurs</u>

Q18) Configurez les interfaces du routeur France :

France(config)#interface Serial0

France(config-if)**#ip address 10.10.10.1 255.255.255.252** 

France(config-if)**#no shutdown** 

France(config-if)#exit

France(config)#interface eth0

France(config-if)#ip address 192.168.1.254 255.255.255.128

France(config-if)#no shutdown

France(config-if)#exit

France(config)#interface fa0

France(config-if)**#ip address 192.168.1.126** 255.255.255.128

France(config-if)#no shutdown

France(config-if)#exit

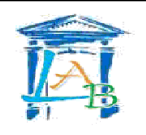

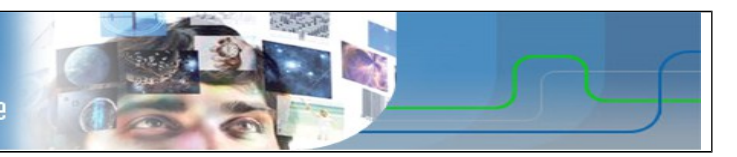

Q19) Configurez les interfaces du routeur USA:

USA(config)#interface Serial0

USA(config-if)**#ip address 10.10.10.2 255.255.255.252** 

USA(config-if)**#no shutdown** 

USA(config-if)#clock rate 8000000

USA(config-if)#exit

USA(config)#interface eth0

USA(config-if)**#ip address 192.168.2.126 255.255.255.192** 

USA(config-if)**#no shutdown** 

USA(config-if)#exit

USA(config)#interface fa0

USA(config-if)#ip address 192.168.2.62 255.255.255.192

USA(config-if)**#no shutdown** 

USA(config-if)#exit

Q20) Vérifiez la configuration des interfaces des routeurs :

```
Router(config-if)#^Z (faire Ctrl+Z)
Router#
%SYS-5-CONFIG_I: Configured from console by console
```

Router#show ip interface brief

| Routeur | Interface     | IP Ok | Status Ok | Protocol OK | Diagnostic |
|---------|---------------|-------|-----------|-------------|------------|
| France  | Serial0       | X     | X         | X           |            |
|         | Ethernet0     | X     | X         | X           |            |
|         | FastEthernet0 | X     | X         | X           |            |
| USA     | Serial0       | X     | X         | X           |            |
|         | Ethernet0     | X     | X         | X           |            |
|         | FastEthernet0 | X     | Χ         | Χ           |            |

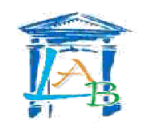

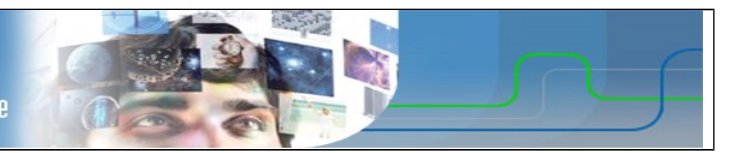

# 3.2 Configuration des tables de routage

Les routeurs connaissent les routes pour acheminer les données vers les réseaux qui leurs sont directement connectés. Pour prendre connaissance des routes connues, on utilise la série de commandes suivante :

```
France(config-if) #^Z (faire Ctrl+Z)
France#
%SYS-5-CONFIG I: Configured from console by console
France#show ip route
Codes: C - connected, S - static, I - IGRP, R - RIP, M - mobile, B - BGP
      D - EIGRP, EX - EIGRP external, O - OSPF, IA - OSPF inter area
      N1 - OSPF NSSA external type 1, N2 - OSPF NSSA external type 2
      E1 - OSPF external type 1, E2 - OSPF external type 2, E - EGP
      i - IS-IS, L1 - IS-IS level-1, L2 - IS-IS level-2, ia - IS-IS inter area
       * - candidate default, U - per-user static route, o - ODR
      P - periodic downloaded static route
Gateway of last resort is not set
     10.0.0/30 is subnetted, 1 subnets
С
       10.10.10.0 is directly connected, Serial0
    192.168.1.0/25 is subnetted, 2 subnets
        192.168.1.0 is directly connected, FastEthernet0
С
        192.168.1.128 is directly connected, Ethernet0
С
USA#show ip route
Codes: C - connected, S - static, I - IGRP, R - RIP, M - mobile, B - BGP
      D - EIGRP, EX - EIGRP external, O - OSPF, IA - OSPF inter area
      N1 - OSPF NSSA external type 1, N2 - OSPF NSSA external type 2
      E1 - OSPF external type 1, E2 - OSPF external type 2, E - EGP
      i - IS-IS, L1 - IS-IS level-1, L2 - IS-IS level-2, ia - IS-IS inter area
       * - candidate default, U - per-user static route, o - ODR
      P - periodic downloaded static route
Gateway of last resort is not set
    10.0.0/30 is subnetted, 1 subnets
С
       10.10.10.0 is directly connected, Serial0
    192.168.2.0/26 is subnetted, 2 subnets
С
         192.168.2.0 is directly connected, FastEthernet0
С
        192.168.2.64 is directly connected, Ethernet0
```

Q21) Identifiez les routes connues par les deux routeurs :

| Routeur | IP réseau destination | Masque | Interface     | Route vers ?               |
|---------|-----------------------|--------|---------------|----------------------------|
|         | 10.10.10.0            | /30    | Serial0       | Liaison inter-continentale |
| France  | 192.168.1.0           | /25    | Fa0           | Paris                      |
|         | 192.168.1.128         | /25    | Eth0          | Marseille                  |
| USA     | 10.10.10.0            | /30    | Serial0       | Liaison inter-continentale |
|         | 192.168.2.64          | /26    | Eth0 New York |                            |
|         | 192.168.2.0           | /26    | Fa0           | San Diego                  |

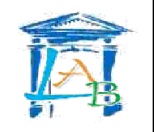

routage.

Le routeur France ne sait pas router les données vers New York ou San Diego et le routeur USA ne sait pas router les données vers Marseille ou Paris. Il faut donc compléter leurs tables de

Pour ajouter une route dite « Statique » à un routeur, on utilise la succession de commandes suivantes :

```
Router(config-if)#^Z (faire Ctrl+Z)
Router#
%SYS-5-CONFIG_I: Configured from console by console
Router#configure terminal
Router(config)#ip route <IP destination> <masque> <interface de sortie>
```

Q22) Indiquez quelles sont les paramètres des routes à ajouter sur les deux routeurs :

| Routeur | IP réseau destination | Masque          | Interface | Route vers ? |
|---------|-----------------------|-----------------|-----------|--------------|
| USA     | 192.168.1.0           | 255.255.255.128 | Serial0   | Paris        |
|         | 192.168.1.128         | 255.255.255.128 | Serial0   | Marseille    |
| France  | 192.168.2.64          | 255.255.255.192 | Serial0   | New York     |
|         | 192.168.2.0           | 255.255.255.192 | Serial0   | San Diego    |

Q23) Configurez les routeurs routes manquantes sur les routeurs et vérifiez leur présences dans les tables de routage.

```
France#configure terminal
France(config)#ip route 192.168.2.0 255.255.255.192 serial0
France(config)#ip route 192.168.2.64 255.255.255.192 serial0
USA#configure terminal
USA(config)#ip route 192.168.1.0 255.255.255.128 serial0
USA(config)#ip route 192.168.1.128 255.255.255.128 serial0
```

```
France(config-if) #^Z (faire Ctrl+Z)
France#
%SYS-5-CONFIG I: Configured from console by console
France#show ip route
Codes: C - connected, S - static, I - IGRP, R - RIP, M - mobile, B - BGP
      D - EIGRP, EX - EIGRP external, O - OSPF, IA - OSPF inter area
      N1 - OSPF NSSA external type 1, N2 - OSPF NSSA external type 2
      E1 - OSPF external type 1, E2 - OSPF external type 2, E - EGP
       i - IS-IS, L1 - IS-IS level-1, L2 - IS-IS level-2, ia - IS-IS inter area
       * - candidate default, U - per-user static route, o - ODR
       P - periodic downloaded static route
Gateway of last resort is not set
    10.0.0/30 is subnetted, 1 subnets
С
        10.10.10.0 is directly connected, Serial0
    192.168.1.0/25 is subnetted, 2 subnets
С
        192.168.1.0 is directly connected, FastEthernet0
С
         192.168.1.128 is directly connected, Ethernet0
    192.168.2.0/26 is subnetted, 2 subnets
s
        192.168.2.0 is directly connected, Serial0
s
         192.168.2.64 is directly connected, Serial0
```

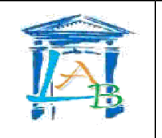

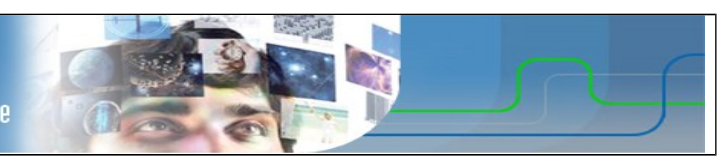

USA#show ip route Codes: C - connected, S - static, I - IGRP, R - RIP, M - mobile, B - BGP D - EIGRP, EX - EIGRP external, O - OSPF, IA - OSPF inter area N1 - OSPF NSSA external type 1, N2 - OSPF NSSA external type 2 E1 - OSPF external type 1, E2 - OSPF external type 2, E - EGP i - IS-IS, L1 - IS-IS level-1, L2 - IS-IS level-2, ia - IS-IS inter area \* - candidate default, U - per-user static route, o - ODR P - periodic downloaded static route Gateway of last resort is not set 10.0.0/30 is subnetted, 1 subnets С 10.10.10.0 is directly connected, Serial0 192.168.2.0/26 is subnetted, 2 subnets 192.168.2.0 is directly connected, FastEthernet0 С 192.168.2.64 is directly connected, Ethernet0 С 192.168.1.0/25 is subnetted, 2 subnets 192.168.1.0 is directly connected, Serial0 s s 192.168.1.124 is directly connected, Serial0

## 3.3 Configuration des interfaces des hôtes

- Q24) Configurez les interfaces réseau des PC.
- Q25) A l'aide de la commande ifconfig eth0 (sous Linux) ou ipconfig /all (sous Windows), vérifiez la configurations de tous les PC.

| Réseau     | PC | Config OK | Diagnostic |
|------------|----|-----------|------------|
| Paris      | 1  | X         |            |
|            | 2  | X         |            |
| Maraailla  | 1  | X         |            |
| warseme    | 2  | X         |            |
| Now Vork   | 1  | X         |            |
| New TOTK   | 2  | X         |            |
| Son Diago  | 1  | X         |            |
| Sall Diego | 2  | X         |            |

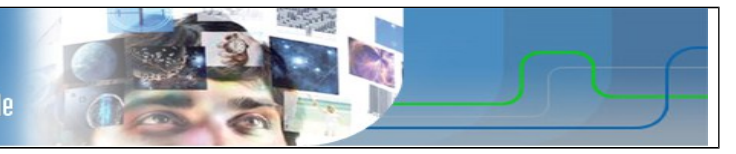

# 4. <u>VÉRIFICATION LA CONNECTIVITÉ DU RÉSEAU</u>

Q26) La connectivité réseau peut être vérifiée à l'aide de la commande **ping**.

Pour vérifier méthodiquement la connectivité avec chaque périphérique réseau, complétez le tableau ci-dessous en partant de votre poste. En cas d'échec à un test, prenez des mesures correctives pour établir la connectivité :

| Origine                    | Destination | Résultat | Diagnostic                                                                |
|----------------------------|-------------|----------|---------------------------------------------------------------------------|
|                            | PR-PC2      | X        | France alléctere écotor la lisione e                                      |
| Exemple<br>PC1<br>Réseau : | MS-PC1      | X        | <ul> <li>Passerelle.</li> </ul>                                           |
|                            | MS-PC2      | X        | puis interface routeur suivant                                            |
|                            | NY-PC1      | X        | <ul> <li>puis interface routeur côté<br/>réseau de destination</li> </ul> |
|                            | NY-PC2      | X        |                                                                           |
| Paris                      | SD-PC1      | X        | Si un des test échoue, c'est sur cette                                    |
|                            | SD-PC2      | X        |                                                                           |

## 5. <u>CONNEXION AU SERVEUR WEB</u>

Le serveur web de la société est hébergé à Paris. Son adresse IP est 192.168.1.1.

- Q27) Sur le serveur web, ouvrez un navigateur internet et saisissez l'URL suivante : http://localhost
- Q28) Vérifiez que le site web est accessible depuis tous les PC de l'entreprise, quelque soit leur localisation, en saisissant dans la barre d'adresse du navigateur l'URL suivante : <u>http://192.168.1.1</u> Procédez aux éventuels ajustements nécessaires :